1/2

Accedere al programma **Importazione Protocolli Emergenza** dal *menu principale*  $\rightarrow$  *Protocollo*  $\rightarrow$  *Protocollo di Emergenza*.

Da qui è possibile creare un file Excel contenete l'elenco dei protocolli creati in emergenza, da importare poi nell'ambiente di protocollo.

Dal bottone **Scarica Template** si sceglie il formato Excel che si vuole utilizzare per compilare i dati da importare. Si possono scegliere formati xlsx, xls e csv.

Il file è composto da 15 colonne da compilare come segue:

| Numero di protocollo di<br>emergenza | Numero di emergenza attribuito al protocollo                                                                  |
|--------------------------------------|----------------------------------------------------------------------------------------------------|
| Data Protocollo                      | La data del protocollo di emergenza nel formato gg-mm-aaaa                                                    |
| Ora Protocollo                       | Ora del protocollo di emergenza nel formato 00:00:00                                                          |
| Tipo di Protocollo                   | Tipologia del protocollo di emergenza (A/P/C)                                                                 |
| Oggetto                              | Oggetto del protocollo di emergenza                                                                           |
| Mittente/Destinatario                | Descrizione del Mittente/Destinatario principale                                                              |
| Segnatura                            | Segnatura del protocollo di emergenza                                                                         |
| Titolario                            | Titolario/Classificazione del protocollo di emergenza nel formato:<br>1.1                                     |
| Tipo Spedizione                      | Tipologia di spedizione/consegna del protocollo di emergenza                                                  |
| Protocollo Mittente                  | Eventuale numero di protocollo del mittente in arrivo                                                         |
| Data Protocollo Mittente             | Eventuale data del protocollo del mittente in arrivo nel formato gg-<br>mm-aaaa                               |
| Login Utente                         | Username dell'utente protocollatore. Deve rispettare<br>maiuscole/minuiscole ed eventuali punti dell'username |
| Ufficio                              | Ufficio creatore del protocollo di emergenza. Deve essere un ufficio valido associato all'utente              |
| Numero Allegati                      | Numero di allegati del protocollo di emergenza                                                                |
| Descrizione Allegati-Note            | Descrizione degli allegati del protocollo di emergenza ed eventuali<br>annotazioni                            |

Una volta compilato il file Excel, utilizzare il bottone **Scegli File** per caricare il file. Se il file è conforme, la tabella riepilogativa di importazione verrà caricata con i dati contenuti all'interno del file Excel.

Come ultima colonna della tabella è presente lo *Stato* che indica, per ogni protocollo creato in emergenza, se i dati sono corretti o se ci sono anomalie:

verde, indica che sono stati compilati tutti i dati obbligatori e in modo corretto;

rosso, indica che sono presenti anomalie; posizionando il mouse sul simbolo dello stato, sarà mostrata una descrizione dettagliata dell'anomalia.

Nel caso non ci siano anomalie, cliccare quindi **Importa Protocolli** per confermare l'operazione. Se invece sono presenti anomalie, l'importazione non verrà effettuata.

## Modelli per la compilazione del protocollo di emegenza off-line

Scaricare i modelli, nei vari formati da poter utilizzare, che trovi nel file zip allegato:

prot\_emergenza\_template.zip

19 visualizzazioni.

From: https://wiki.nuvolaitalsoft.it/ - **wiki** 

Permanent link: https://wiki.nuvolaitalsoft.it/doku.php?id=guide:protocollo:impo\_prot\_emergenza

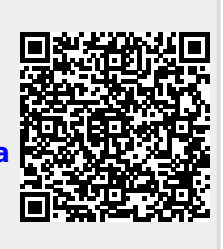

Last update: 2025/01/08 11:34